# How to determine if .NET Framework 3.5 SP1 is installed

Last Modified on 05/14/2025 12:15 pm EDT

How to verify if .NET Framework 3.5 SP1 is installed

## **Procedure Steps**

- 1. Click [Start] in the bottom-left corner of the display.
- 2. Highlight Administrative Tools and select Server Manager.
- 3. In the Server Manager interface, click [Features] to show all the installed features in the right pane. Verify that **.NET Framework 3.5.1** is listed.

If .NET Framework 3.5.1 feature is not listed, you can use either of the following methods to install it:

#### Method 1: Using Server Manager Interface

- 1. In the Server Manager interface, select Add Features to view a list of possible features.
- 2. In the Select Features interface, expand .NET Framework 3.5.1 Features .
- You will see two check boxes. Select the box next to.NET Framework 3.5.1 and click [Next].
  Note: If you do not expand .NET Framework 3.5.1 Features and check it, you see theAdd Features
  Wizard. Click [Cancel] and repeat the above steps as described.
- 4. In the Confirm Installation Selections interface, review the selections and then click [Install].
- 5. Allow the installation process to complete and then click [Close].

#### Method 2: Using PowerShell

- 1. Click [Start] in the lower-left corner of the display.
- 2. Highlight All Programs and select Accessories.
- 3. Expand Windows PowerShell and right-click Windows PowerShell, then select Run as administrator. Click Yes on the User Account control box.
- 4. At the **PowerShell** command prompt, type the following commands, and then press ENTER after each command:
- •
- Import-Module ServerManager
- Add-Windows Feature as-net-framework

### **Applies** To

# Additional Information